Beknopte instructies voor aan- en afmelden voor de competities.

Staat u geregistreerd als speler op een vast speelmoment? Dan hoeft u zich **niet** aan te melden. Men gaat ervan uit dat u aanwezig bent.

Voor afmelding of wijziging volgt u onderstaande instructies.

- Ga naar de website van onze club, www.bczutphen.nl
- Eerst inloggen is het makkelijkst, maar is niet verplicht.
- Ga naar Agenda

Klik op het item in de agenda.

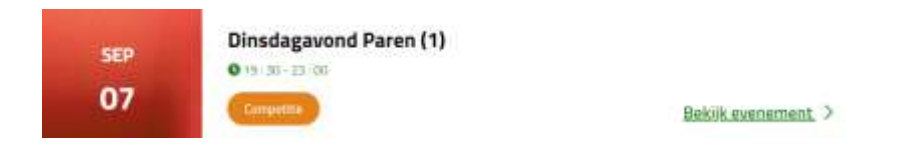

Het detailscherm wordt dan geopend. Links staat een blok met de mogelijkheden. Klik daar op de gewenste keuze.

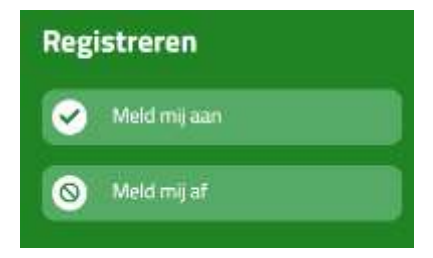

Bij afmelding ziet u het volgende scherm. U vult uw naam en emailadres in. Hier kunt u eventueel ook uw partner afmelden.

| Speler 1                |                     |
|-------------------------|---------------------|
| Naam                    |                     |
| jan Bruggeman           |                     |
| Bondsnummer (optioneel) |                     |
| E-mailadres             |                     |
| bruggeman@gmail.com     |                     |
| p                       |                     |
| + Voeg ext              | ra speler toe       |
| Annuleren               | Voer wijziging door |

Na invulling klikt u op "voer wijziging door". Het invulscherm verdwijnt dan.

U krijgt bij afmelding **géén** bevestiging per mail.

Was u van tevoren ingelogd? Dan ziet u na het klikken op het evenement het volgende scherm. De status is nu "afgemeld" en u heeft nog de optie u aan te melden met by een invaller.

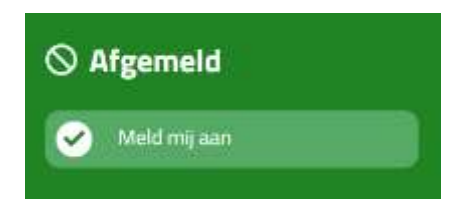

**Let op:** Wilt u meerdere speelmomenten een afmelding doorgeven? Doe dit dan voor elk speelmoment apart.